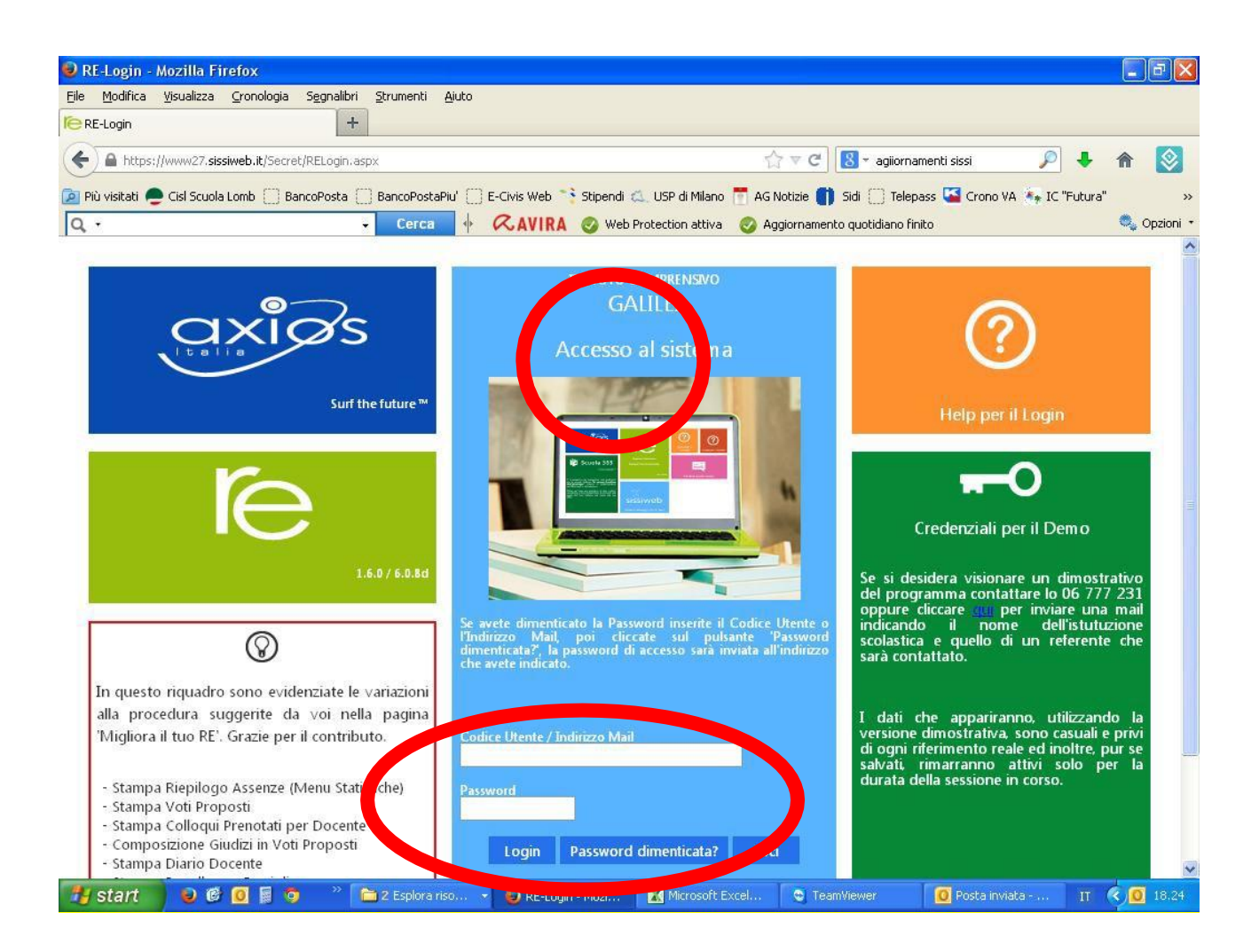

#### Figura 1 – Accesso

Accedere con login e password

Se non ricordate login e password o utilizzate la funzione password dimenticata oppure inviare una mail a <u>segreteria@futura.it</u>

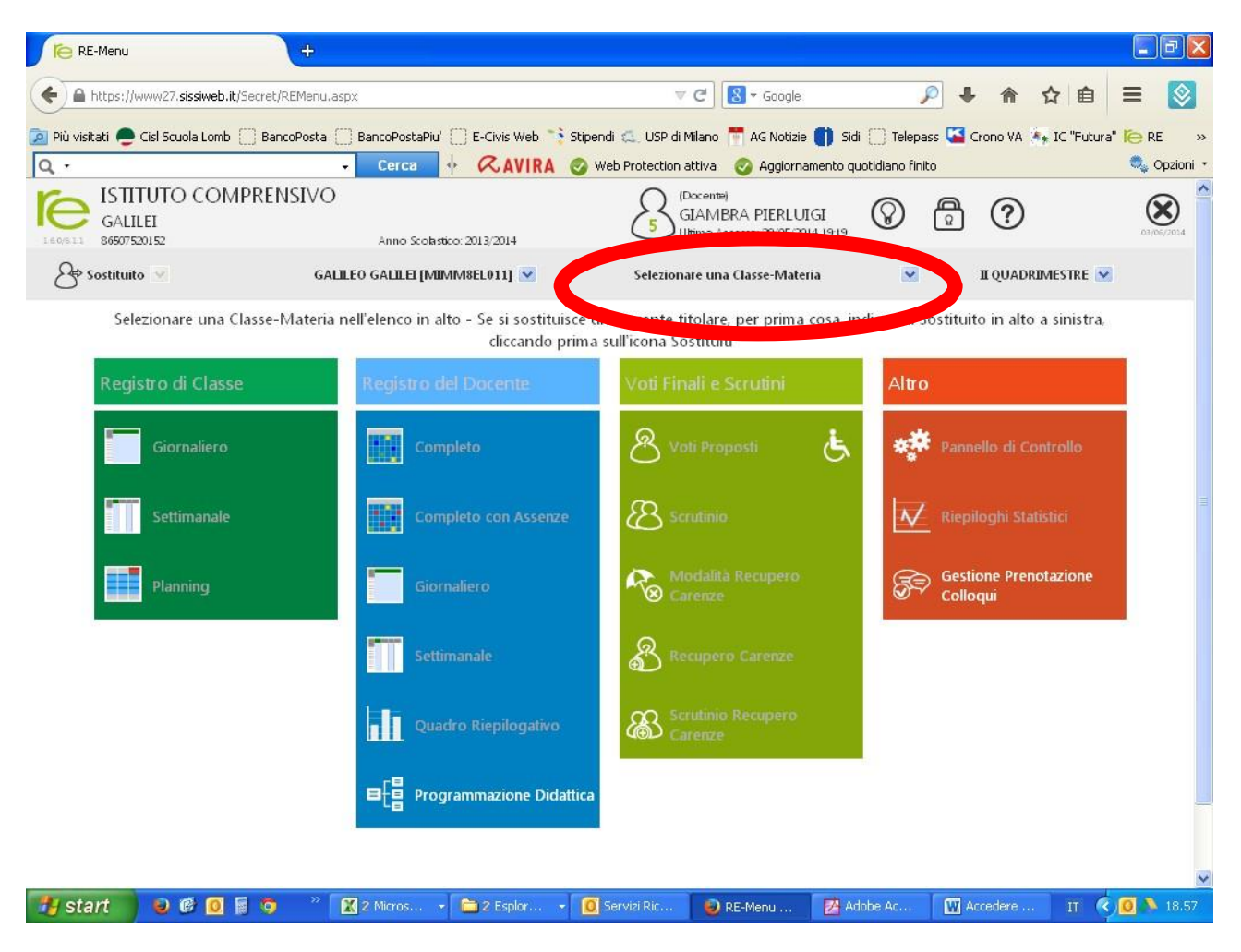

Selezionare la classe-materia

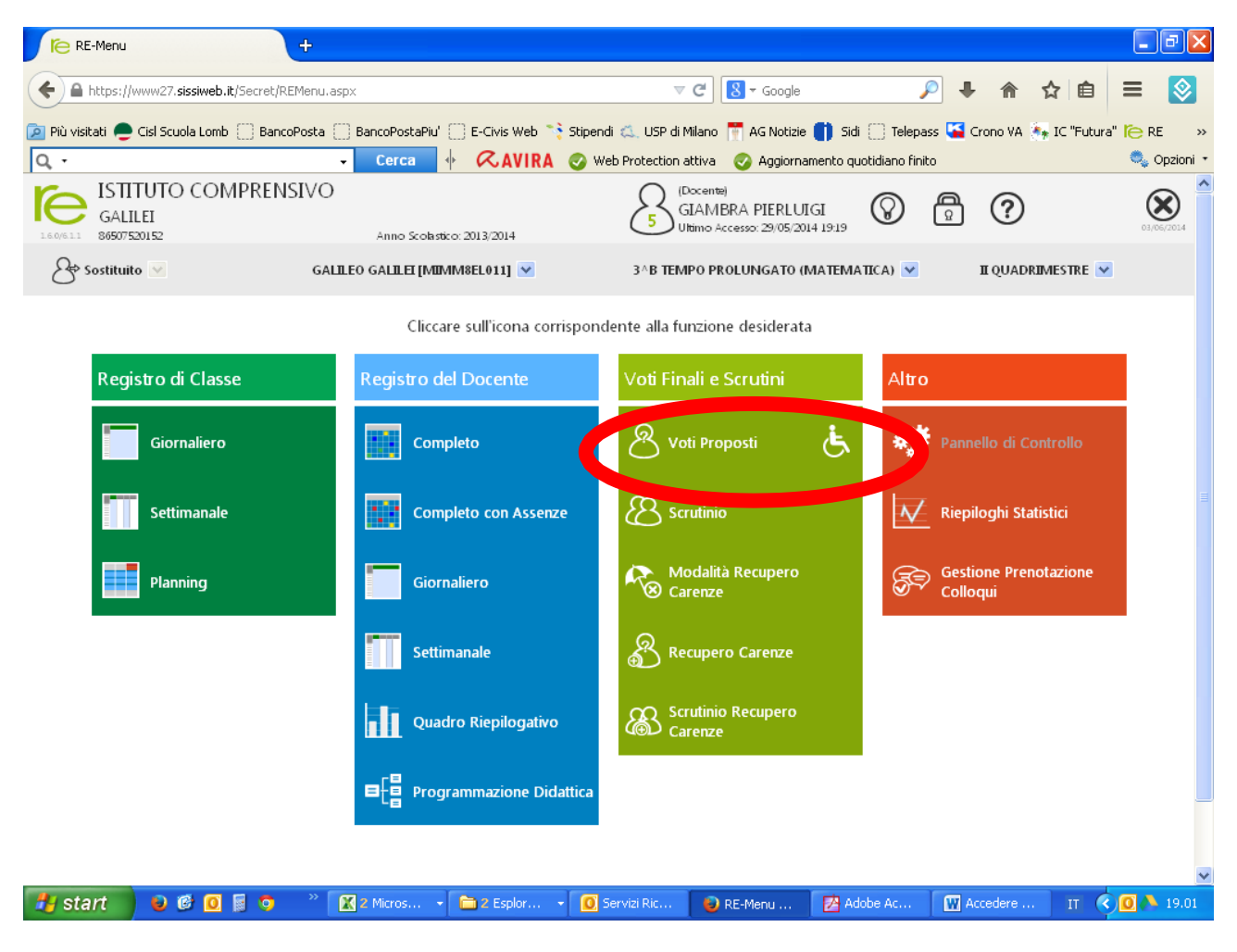

Cliccare su voti proposti

| 🕞 RE-Scrutini Voti Proposti 🛛 🗙 🕂                                  |               |                |                    |                      |                |                           |                       |                 |                                  |                          |             |                    |               |             |                     |                          |
|--------------------------------------------------------------------|---------------|----------------|--------------------|----------------------|----------------|---------------------------|-----------------------|-----------------|----------------------------------|--------------------------|-------------|--------------------|---------------|-------------|---------------------|--------------------------|
| + https://www27.sissiweb.it/Secret/RE                              | Scruti        | ini_VP.asp     | <                  |                      |                |                           |                       |                 |                                  | ▽ (                      | Cerc        | a                  |               | ☆ 自         | .∔ ♠                | ⊜ ≡                      |
| 🙆 Più visitati 🔜 Ultime notizie 🧲 Corriere                         | della         | Sera 🗌 🤇       | Carta BancoPo      | ostaPiu' 🔅           | BancoPost      | ta 🍖 IC "Fi               | utura" 🖾 L            | ISR 🚥 Hon       | ne - MIUR 🏾                      | 👌 Noi PA 😔 W             | /ind 👌 Cron | io 🐕 Servizi socio | -sanitari R 🌱 | MYLAPS 💩 FI | CR <u>(</u> ) 730 w | eb 🗌 crva1 »             |
| ISTITUTO COMPRE<br>GALILEI<br>86507520152 Anno Scolar<br>2014/2015 | NS<br>stico : | IVO            | Data:<br>27/05/201 | 5                    |                |                           | E                     | GIA<br>Ultim    | ente)<br>MBRA PII<br>10 Accesso: | ERLUIGI<br>27/05/2015 13 | :28         |                    | ?             |             | × /                 | 4 <b>+</b><br>a <b>-</b> |
| SCRUTINI - Voti Proposti                                           |               |                | 1^                 | в темро              | PROLUNG        | АТО (МАТ                  | EMATI 💌               |                 |                                  | II Q                     | UADRIMES    | TRE                | <b>I</b>      |             |                     | $\Diamond$               |
| Cognome e Nome                                                     |               | I QU/<br>Unico | ADRIME:<br>Ass.    | <b>STRE</b><br>Comp. | Meo<br>Scritto | <b>lia dei</b><br>Altro/U | <b>voti</b><br>Totale | N. V<br>Scritto | a <b>lut.</b><br>Altro/U         | Ore Lez.                 | Ore Ass     | S. Upico           | Resenze       | Comp.       | viud.               | Ann.                     |
| [01] Abbiati Gaia                                                  | €,            | 8              | 3                  |                      | 9,25           | 9,50                      | 9,33                  | 2               | 1                                | 74                       |             | 0                  | 0             |             | 2                   | Ê                        |
| [02] Alexe Bianca Georgiana                                        | €,            | 7              | 2                  |                      | 8,50           | 8,25                      | 8,38                  | 2               | 2                                | 74                       | 7           | 0                  | 0             |             | 2                   | 1                        |
| [03] Alzati Giulia                                                 | €,            | 7              | 0                  |                      | 6,75           | 7,50                      | 7,20                  | 2               | 3                                | 74                       |             | 0                  | 0             |             | 2                   | Ē                        |
| [04] Aradi Nadir                                                   | ⊕ <b>_</b>    | 8              | 1                  |                      | 9,25           | 9,00                      | 9,17                  | 2               | 1                                | 74                       | 3           | 0                  | 0             |             | 2                   | Ē                        |
| [05] Baldoni Giulia                                                | €,            | 8              | 0                  |                      | 7,00           | 8,50                      | 7,50                  | 2               | 1                                | 74                       | 1           | 0                  | 0             |             | <u>a</u>            | 2                        |
| [06] Buono Emanuela                                                | €,            | 6              | 12                 |                      | 5,75           | 6,75                      | 6,25                  | 2               | 2                                | 74                       | 8           | 0                  | 0             |             | 2                   |                          |
| [07] Buscemi Andrea                                                | Ð,            | 6              | 5                  |                      | 7,25           | 8,00                      | 7,63                  | 2               | 2                                | 74                       | 7           | 0                  | 0             |             | 2                   | Ē                        |
| [08] Cabigunda Elisha Jaserie                                      | ⊕ <b>`</b>    | 7              | 0                  |                      | 6,33           | 6,00                      | 6,25                  | 3               | 1                                | 74                       | 13          | 0                  | 0             |             | 2                   | Ē                        |
| [09] Celi Michela                                                  | €,            | 6              | 5                  |                      | 5,00           | 4,50                      | 4,88                  | 3               | 1                                | 74                       | 21          | 0                  | 0             |             | <u>a</u>            |                          |
| [10] Corbetta Giulia                                               | €,            | 7              | 1                  |                      | 6,75           | 7,00                      | 6,83                  | 2               | 1                                | 74                       |             | 0                  | 0             |             | 2                   | Ē                        |
| [11] Di Niro Luca                                                  | ⊕ <b>_</b>    | 7              | 5                  |                      | 8,50           | 9,00                      | 8,67                  | 2               | 1                                | 74                       | 7           | 0                  | 0             |             | 2                   | Ē                        |
| [12] Kaja Orgit                                                    | ⊕ <b>_</b>    | 5              | 0                  |                      | 5,50           | 6,25                      | 5,80                  | 3               | 2                                | 74                       | 5           | 0                  | 0             |             | <u>8</u>            | Ē                        |
| [13] Miraglia Nicole                                               | €,            | 6              | 5                  |                      | 5,83           | 6,00                      | 5,90                  | 3               | 2                                | 74                       | 1           | 0                  | 0             |             | <u>a</u>            |                          |
| [14] Pardo Andrea                                                  | €,            | 7              | 0                  |                      | 6,83           | 8,50                      | 7,50                  | 3               | 2                                | 74                       | 8           | 0                  | 0             |             | 2                   | E                        |
| [15] Patruno Kristin Cheyenne                                      | ⊕ <b>_</b>    | 6              | 10                 |                      | 5,00           | 7,00                      | 5,50                  | 3               | 1                                | 74                       | 5           | 0                  | 0             |             | 2                   | Ē                        |
| [16] Penzo Aurora                                                  | €,            | 7              | 2                  |                      | 7,00           | 7,50                      | 7,25                  | 2               | 2                                | 74                       | 2           | 0                  | 0             |             | <u>a</u>            | 2                        |
| [17] Perri Michela                                                 | €,            | 6              | 19                 |                      | 5,67           | 8,00                      | 6,25                  | 3               | 1                                | 74                       | 19          | 0                  | 0             |             | 2                   | Ē                        |
| [18] Sciardelli Gaia                                               | Ð,            | NC             | 73                 |                      | 0,00           | 0,00                      | 0,00                  | 0               | 0                                | 74                       | 76          | 0                  | 0             |             | 2                   | Ē                        |
| [19] Spezzi Irene                                                  | ⊕ <b>`</b>    | 7              | 6                  |                      | 7,00           | 7,25                      | 7,13                  | 2               | 2                                | 74                       | 3           | 0                  | 0             |             | 2                   | 2                        |
| [20] Xu Yifan                                                      | €,            | 8              | 0                  |                      | 8,00           | 9,00                      | 8,50                  | 2               | 2                                | 74                       |             | 0                  | 0             |             | <u>R</u>            |                          |
| 🚳 💿 🖸 🗸 (                                                          | 9             | 8              | RE-Scrutin         |                      | lanuale        | <b>9</b> 0                | sta in ar             | Esplo           | ora ri                           | Z FileZilla              | 💽 c         | ircolvre 🛛 💓       | Manuale       | П 🔺 🛱 и     | ul 🕩 🐔              | 22.56<br>27/05/2015      |
|                                                                    |               |                |                    |                      |                |                           |                       |                 |                                  |                          |             |                    |               |             |                     |                          |

Per la scuola media premere il pulsante per copiare le proposte di media dei voti e le assenze, eventualmente le valutazioni si possono copiare. Alla fine salvare.

Per la primaria inserire nella colonna voto unico le valutazioni e dopo salvare.

A questo o uscite oppure selezionate un'altra classe e ripetere la procedura

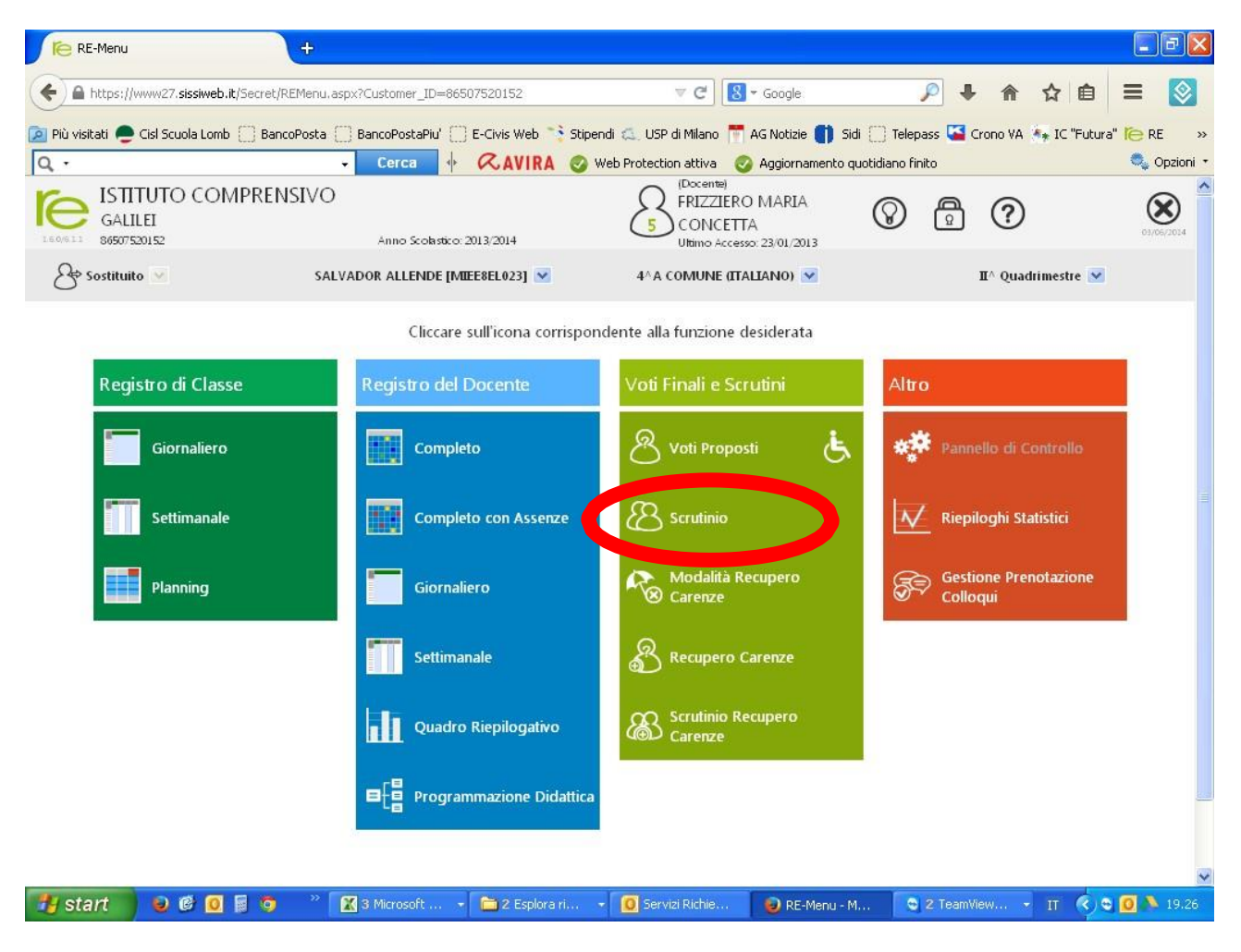

In fase di scrutinio o per inserire il giudizio (solo scuola primaria) cliccare su scrutinio voce valida solo per coordinatori/referente di classe.

| RE-Scrutini                         |           | ÷         |         |         |            |          |          |            |           |          |           |                                |                            |         |            |                |          |      |      |          |                | ×    |
|-------------------------------------|-----------|-----------|---------|---------|------------|----------|----------|------------|-----------|----------|-----------|--------------------------------|----------------------------|---------|------------|----------------|----------|------|------|----------|----------------|------|
| + https://www27.sissiweb.it/S       | Secret/RE | Scrutini. | aspx    |         |            |          |          |            |           | V        | C         | <mark>8</mark> <del>-</del> Go | ogle                       |         |            | P              | ÷        | î    | ☆    | ê        | =              |      |
| 🔎 Più visitati 🜻 Cisl Scuola Lomb [ | Bancof    | Posta [   | ] Banco | PostaPi | u' 🛄 E     | -Civis V | /eb      | Stipen     | di 🔍 l    | USP di M | 1ilano 👖  | AG N                           | lotizie 🌘                  | 🎁 Sidi  | () Tele    | pass 🕻         | 🚰 Crono  | o VA | 🐐 IC | "Futura" | Te RE          | >>   |
| Q. ·                                |           |           | - C     | erca    |            | RAV      | IRA      | <b>O</b> w | eb Prote  | ection a | ittiva    | 📀 Ag                           | giorname                   | ento qu | otidiano f | inito          |          |      |      |          | 🔍 Opzio        | ni • |
| GALILEI                             | IPREN     | SIVC      | ř.      |         | olastico   |          | 4        |            |           |          | (         | 3                              | (Docent<br>FRIZZ<br>Ultimo |         |            | CON<br>14 1911 |          |      |      |          | ?              | DÎ   |
| SCRUTINE 4^A COMUNE (F              | TALIANO   | 9         |         |         |            |          |          | Quad       | irimestr  | e e      |           |                                |                            | 76      |            | 8              |          |      |      |          |                |      |
| Cognome e Nome                      |           |           |         |         |            |          |          |            |           |          |           |                                |                            |         |            |                |          |      |      |          |                |      |
| BACCILIERI FEDERICO.                |           |           |         |         |            |          |          |            |           |          |           |                                |                            |         |            |                |          |      |      |          |                |      |
| BONAVOTA DAVIDE GIUSEPPE            |           |           | A 0     |         |            |          |          | A 0        |           |          | A 0       |                                |                            | A 0     |            |                |          |      |      |          |                | 100  |
|                                     |           |           |         |         |            |          |          |            |           |          |           |                                |                            |         |            |                |          |      |      |          |                |      |
|                                     |           |           | A       |         |            |          |          |            |           |          |           |                                |                            | 0       |            |                |          |      |      |          |                |      |
|                                     |           |           | A       | E       | :' la prir | na volta | i che si | accede     | al mod    | ulo scr  | utini pe  | er la cla:                     | se                         | .0      |            |                |          |      |      |          |                |      |
|                                     |           |           | A       |         |            | Copia    | re i vot | 4A CO      | sti su i  | voti de  | finitivi? |                                |                            | .0      |            |                |          |      |      |          |                |      |
|                                     |           |           | A       |         |            |          | C        | opia       | Ann       | ulla     |           |                                |                            | 0       |            |                |          |      |      |          |                |      |
| DE MOLA REBECCA                     |           |           | A       |         |            |          |          |            |           |          |           |                                |                            |         |            |                |          |      |      |          |                |      |
|                                     |           |           |         |         |            |          |          | A.0        | A.0       |          |           |                                |                            |         |            |                |          |      |      |          |                |      |
|                                     |           |           | A 0     |         |            |          |          |            |           |          | A 0       |                                |                            |         |            |                |          |      |      |          |                |      |
|                                     |           |           |         |         |            |          |          |            |           |          |           |                                |                            |         |            |                |          |      |      |          |                |      |
| MANNIELLO ANTONIO                   |           |           |         |         | A 0        |          | A 0      |            | A 0       |          |           | A 0                            | A 0                        | A 0     |            |                |          |      |      |          |                |      |
|                                     |           | A         |         |         |            | 101      |          |            |           |          |           |                                |                            |         | 'n         |                |          |      |      |          | 3              | >    |
| 🐮 start 🔰 🥹 🙆 🧕                     | 0         | »         | 🛣 3 Mic | iro     | - 🗅        | 2 Esplo  | he 🚽     | <b>0</b> 5 | ervizi Ri |          | 🕑 RE      | Scruti                         |                            | 2 Tea   | im –       | W              | Accedere | in l | IT   | < 0      | <b>0 🔉</b> 19. | 29   |

Alla domanda rispondere in maniera affermativa per copiare i voti proposti, operazione che si può fare anche successivamente

| RE-Scrutini                         |        | ÷              |         |          |             |            |          |          |          |          |          |          |                           |                         |                  |                    |                                                                                                    |   |                 | - 7 🗙       |
|-------------------------------------|--------|----------------|---------|----------|-------------|------------|----------|----------|----------|----------|----------|----------|---------------------------|-------------------------|------------------|--------------------|----------------------------------------------------------------------------------------------------|---|-----------------|-------------|
| A https://www27.sissiweb.it/Sec     | ret/RE | Scrutini.a     | ispx    |          |             |            |          |          |          | ▼        | C        | 🞖 🔻 Go   | ogle                      |                         |                  | $\mathbf{p}$       |                                                                                                    | ☆ | Ê               | ≡ ⊗         |
| 혿 Più visitati 🔎 Cisl Scuola Lomb 🗍 | Bancof | Posta []       | Banco   | PostaPi  | u' () E     | E-Civis V  | Veb 🦄    | Stipen   | di 🕰 l   | JSP di N | 1ilano 🖡 | 👖 AG N   | lotizie 🌔                 | 🚺 Sidi                  | 🗍 Te             | lepass 🕻           | 🍒 Crono VA                                                                                                    |   | C "Futura"      | ie re »     |
| Q •                                 |        | •              | Ce      | erca     | •           | <b>RAN</b> | /IRA     | 🥑 W      | eb Prote | ection a | ittiva   | 📀 Agi    | giornam                   | ento qui                | otidiano         | finito             |                                                                                                    |   |                 | 🔍 Opzioni 🔹 |
| GALILEI<br>86507520152              | PREN   | SIVO           | A       | Anno Sco | olastico: J | 2013/201   | 4        |          |          |          | (        | 5        | (Docen<br>FRIZZ<br>Uttimo | te)<br>IERO<br>Accesso: | MARI/<br>03/06/2 | A CON<br>014 19:11 | ICETTA                                                                                                    |   |                 | ?           |
| SCRUTINI 4^ A COMUNE (ITA           | LIANO  | "              | ~       |          |             |            | п        | ^ Quad   | lrimestr | e 🔽      |          |          | 57                        | 5<br>76                 |                  | Res (              | 10.42<br>10.42<br>10.420 |   | $\triangleleft$ |             |
| Cognome e Nome                      | SAL    | chec<br>Alunni | ΠA<br>U | ING<br>U | MAT<br>U    | INF<br>U   | STO<br>U | GEO<br>U | SCI<br>U | EIM<br>U | MUS<br>U | EMO<br>U | REL<br>U                  | COM<br>U                | Totali<br>Med.   |                    | Esito                                                                                                    |   |                 |             |
| BACCILIERI FEDERICO                 |        | 8              | A 0     | A 0      | A 0         | A 0        | A 0      | A 0      | A 0      | A 0      | A 0      | A 0      | A 0                       | A 0                     | 0                |                    |                                                                                                    |   |                 |             |
| BONAVOTA DAVIDE GIUSEPPE            |        | 8              | A 0     | A 0      | A 0         | A 0        | A 0      | A 0      | A 0      | A 0      | A 0      | A 0      | A 0                       | A 0                     | 0                |                    |                                                                                                    |   |                 |             |
| CHIANESE ELIA GIUSEPPE              |        | 8              | A 0     | A 0      | A 0         | A 0        | A 0      | A 0      | A 0      | A 0      | A 0      | A 0      | A 0                       | A 0                     | 0                |                    |                                                                                                    |   |                 |             |
| CHUQUILLANQUI NICCOLO'              |        | 8              | A 0     | A 0      | A 0         | A 0        | A 0      | A 0      | A 0      | A 0      | A 0      | A 0      | A 0                       | A 0                     | 0                |                    |                                                                                                    |   |                 |             |
| CIRULLI FABIO ANTONIO               |        | 8              | . 0     | A 0      | A 0         | A 0        | A 0      | A 0      | A 0      | A 0      | A 0      | A 0      | A 0                       | A 0                     | 0                |                    |                                                                                                    |   |                 |             |
| COLELLA KEVIN                       |        | 8              | . 0     | A 0      | A 0         | A 0        | A 0      | A 0      | A 0      | A 0      | A 0      | A 0      | ES                        | A 0                     | 0                |                    |                                                                                                    |   |                 |             |
| COSENTINO SARA                      |        | 8              | .0      | A 0      | A 0         | A 0        | A 0      | A 0      | A 0      | A 0      | A 0      | A 0      | A 0                       | A 0                     | 0                |                    |                                                                                                    |   |                 | _           |
| DE MOLA REBECCA                     |        | 8              | 10      | A 0      | A 0         | A 0        | A 0      | A 0      | A 0      | A 0      | A 0      | A 0      | A 0                       | A 0                     | 0                |                    |                                                                                                    |   |                 |             |
| DEL CONTE DANILO                    |        | 8              | A 0     | A 0      | A 0         | A 0        | A 0      | A 0      | A 0      | A 0      | A 0      | A 0      | A 0                       | A 0                     | 0                |                    |                                                                                                    |   |                 |             |
| DITTARO FEDERICO                    |        | 8              | A 0     | A 0      | A 0         | A 0        | A 0      | A 0      | A 0      | A 0      | A 0      | A 0      | A 0                       | A 0                     | 0                |                    |                                                                                                    |   |                 |             |
| LAKHTYARI MARIAM                    |        | 8              | A 0     | A 0      | A 0         | A 0        | A 0      | A 0      | A 0      | A 0      | A 0      | A 0      | ES                        | A 0                     | 0                |                    |                                                                                                    |   |                 |             |
| MANNIELLO ANTONIO                   | •      | 8              | A 0     | A 0      | A 0         | A 0        | A 0      | A 0      | A 0      | A 0      | A 0      | A 0      | A 0                       | A 0                     | 0                |                    |                                                                                                    |   |                 |             |
| MESSINA ILARIA                      |        |                |         |          |             |            |          |          |          |          |          |          |                           |                         | 0                |                    | )                                                                                                    |   |                 | >           |
| 🏄 start 🛛 😣 🗭 🔟 📓                   | 0      | » [            | 🔣 3 Mic | ro •     |             | 2 Esplo.   |          | 🚺 Se     | rvizi R  |          | 🕽 RE-S   | crut     |                           | 2 Tea                   | -                | W Acc              | eder                                                                                                    | п | 0 🖬 🖲           | 0 🔥 19.36   |

Per inserire il giudizio (solo scuola primaria) cliccare su scheda alunno

| e RE-Scrutini                         | +                                     |                                                                                                    |                            |                                       |
|---------------------------------------|---------------------------------------|----------------------------------------------------------------------------------------------------|----------------------------|---------------------------------------|
| https://www27.sissiweb.it/            | Secret/REScrutini.aspx                |                                                                                                    | ₽ ↓ ♠                      | ☆ 自 ☰                                 |
| ù visitati 🔎 Cisl Scuola Lomb         | BancoPosta BancoPostaPiu' E-Civis Web | 🕏 Stipendi 🐔 USP di Milano 📅 AG Notizie 🛑 S                                                                                                    | 5idi 🦳 Telepass 🛂 Cropo VA | 🐜 IC "Futura" 🍋 RE                    |
| · · · · · · · · · · · · · · · · · · · | - Cerca & & AVIRA                     | Web Protection attiva Aggiornamento                                                                                                    | quotidiano finito          |                                       |
| соуноше е моше                        |                                       |                                                                                                    | Med.                       |                                       |
| CILIERI FEDERICO                      | A 0 A 0 A 0 A 0                       | A     A     A | 0                          |                                       |
| Scrutinio Alunno: I                   | Federico Baccilieri Classe: 4A COM    | IUNE                                                                                                    |                            | Media<br>NaN                          |
| Materia U                             |                                       | Giudizio per materia                                                                                                    |                            |                                       |
| ITALIANO                              |                                       |                                                                                                    |                            |                                       |
| INGLESE                               |                                       |                                                                                                    |                            | ··· · · · · · · · · · · · · · · · · · |
| MATEMATICA                            |                                       |                                                                                                    |                            |                                       |
| NFORMATICA                            |                                       |                                                                                                    |                            |                                       |
| STORIA                                |                                       |                                                                                                    |                            |                                       |
| GEOGRAFIA                             |                                       |                                                                                                    |                            |                                       |
| SCIENZE                               |                                       |                                                                                                    |                            |                                       |
| ED. ALL'IMMAGINE                      |                                       |                                                                                                    |                            |                                       |
| MUSICA                                |                                       |                                                                                                    |                            |                                       |
| ED. MOTORIA                           |                                       |                                                                                                    |                            |                                       |
| RELIGIONE                             |                                       |                                                                                                    |                            |                                       |
| COMPORTAMENTO                         |                                       |                                                                                                    |                            |                                       |
|                                       |                                       |                                                                                                    |                            |                                       |
| esito finale                          | Giudizio finale                       |                                                                                                    |                            |                                       |
| AMMESSO                               |                                       |                                                                                                    |                            | 120                                   |
| Upapimità/Maggiora                    |                                       |                                                                                                    |                            |                                       |
| Unanimità                             |                                       |                                                                                                    |                            |                                       |
|                                       |                                       |                                                                                                    |                            |                                       |
|                                       |                                       |                                                                                                    |                            |                                       |
|                                       |                                       |                                                                                                    |                            |                                       |
| start 🔰 😺 🙆 🚺                         | 🔋 🧿 👋 🔣 3 Micro 👻 🛅 2 Esplo           | 🝷 🚺 Servizi Ri 🕹 RE-Scruti 😒 2                                                                                                    | Team 👻 🔣 Accedere          | п 🔇 🗢 🖸 🔥                             |

Figura 8

Dopo lo scrutinio oltre a riempire i campi sull'esito (per tutti), cliccare per il giudizio

| KE-SUPUTINI                                           | +                     |                                               |                                          |             |           | (                | . 6  |
|-------------------------------------------------------|-----------------------|-----------------------------------------------|------------------------------------------|-------------|-----------|------------------|------|
| https://www27.sissiweb.it                             | /Secret/REScrutini.a: | spx                                           | ▼ C Soogle                               | <i>»</i>    |           | r ê ≡            |      |
| uicitati 🔵 Ciel Scuola Lamb                           | C RappoBacta          | RancoBostaBird 🦳 E. Civis Web 📑 Stiegardi 🐔 🛛 | ISD di Milana 🇮 AC Natiaia 💼 Sidi 💭 T    | olonoce 🔽 C | ropo VA 🐨 | TC "Eutowa"   🏷  | DE   |
|                                                       |                       |                                               | or al milano 🔄 Activoczie 🌒 biał 🔄 i     | o finito    |           | ic rutura ie     | Opzi |
| Scrutinio Alunno:                                     | Federico Bar          | cilieri Classe: 4A COMUNE                     | ccion activa 🛛 🕑 Aggiornamento quotidian | onnico      |           | IVICUIA          |      |
| Scrucinio Alunio.                                     | redenco bat           | Contraction Classe. 4A CONTINE                |                                          |             |           | NaN              |      |
| Aateria 📴 🚺                                           | Composizione a        | utomatica giudizio                            |                                          | 100         |           |                  |      |
| ALIANO F                                              | REQUENZA              |                                               |                                          | ~           |           | 13:4             |      |
| IGLESE                                                | L'alunno              | frequenta in modo                             |                                          |             |           | /*↓              |      |
| ATEMATICA -                                           | ۲                     | Nessuna selezione                             |                                          | _           |           | 1:4              |      |
|                                                       |                       | assiduo                                       |                                          | -1.1        |           | 1°: "            |      |
|                                                       |                       | regolare                                      |                                          |             |           | <br>             |      |
|                                                       |                       | saltuario                                     |                                          |             |           | <i>1</i> ° ∇<br> |      |
| EOGRAFIA                                              | Apprendimento         |                                               |                                          |             |           |                  |      |
| IENZE                                                 | L'alunno              |                                               |                                          |             |           |                  |      |
| . ALL'IMMAGINE                                        | •                     | Nessuna selezione                             |                                          | -1.1        |           | /*↓              |      |
| USICA                                                 | 0                     | apprendimento disciplinare.                   | ressato: nessuna forma significativa di  | ~           |           | /*↓              |      |
| D. MOTORIA                                            |                       | - T                                           |                                          | _           |           | <br>↓ ↓          |      |
|                                                       |                       |                                               |                                          |             |           | <br>             |      |
|                                                       |                       |                                               |                                          |             |           | <br>             |      |
| OMPORIAMENIO                                          |                       |                                               |                                          |             |           | / % V            |      |
|                                                       |                       |                                               |                                          |             |           |                  |      |
| Esito Note disci                                      |                       |                                               |                                          |             |           |                  |      |
| Esito finale                                          | 🗹 Aggiungi interp     | unzione 📃 A capo dopo ogni frase              |                                          |             |           |                  |      |
| AMMESSO                                               | ~                     |                                               |                                          |             |           | 100              |      |
|                                                       |                       |                                               |                                          |             |           |                  |      |
| Inanimità/Maggior                                     | ?)                    | Pulisci                                       | Salva Ar                                 | nulla       |           |                  |      |
| Jnanimità/Maggior.                                    | ?)                    | Pulisci                                       | Salva Ar                                 | inulla      |           |                  |      |
| Jnanimità/Maggior.<br>Unanimità                       | ?)                    | Pulisci                                       | Salva Ar                                 | inulla      |           |                  |      |
| Unanimità/Maggior.<br>Unanimità                       | ?)                    | Pulisci                                       | Salva An                                 | inulia      |           |                  |      |
| Unanimità/Maggior.<br>Unanimità                       | ?)                    | Pulisci                                       | Salva An                                 | inulla      |           |                  |      |
| Jnanimità/Maggior.<br>Unanimità                       | ?)                    | Pulisci                                       | Salva Ar                                 | inulla      | Calva     | :                |      |
| Unanimità/Maggior.<br>Unanimità<br>Copia voti propost | ?)                    | Pulisci                                       | Salva                                    | inulla      | Salva     | Annulla          |      |
| Unanimità/Maggior.<br>Unanimità<br>Copia voti propost | ?)                    | Pulisci                                       | Salva                                    | inulla      | Salva     | Annulla          | ~    |
| Unanimità/Maggior.<br>Unanimità<br>Copia voti propost | ?)                    | Pulisci                                       | Salva                                    | inulla      | Salva     | Annulla          |      |

Compilare le varie voci impostate secondo la tabella e alla fine "Salva" e passare all'alunno successivo